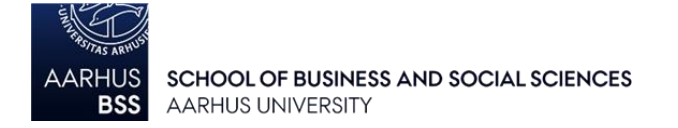

## Problems handing in your paper in a FLOWlock exam?

If the Internet connection fails during the exam, the following notification will appear in the FLOWlock browser: 'No connection to WISEflow'. At the same time, a new tab will appear at the top of the screen: 'Download paper'.

- 1. Click the tab 'Download paper' and save your paper with the latest additions and corrections on your computer (e.g. on the desktop) **before the exam deadline**.
- 2. If the exam deadline expires before the Internet connection is reestablished, please contact an invigilator who can help you hand in the locally saved copy of your paper by connecting your computer to the Internet by means of an ethernet cable.

When you have reestablished the connection to the Internet, you must reenter your exam flow (e.g. by clicking on the hyperlink in the email you received from WISEflow before the exam) and click 'Upload local copy':

| WISEflow Mergit Edesen Greekorg v                                                                                                    |                                                                                                    |                                                                                             |
|----------------------------------------------------------------------------------------------------|----------------------------------------------------------------------------------------------------|---------------------------------------------------------------------------------------------|
| WF at ECON - lock                                                                                                    |                                                                                                    | Flow information 7-step scale (danish)                                                      |
| C-<br>Webersday 42 days, 5 tours<br>NOV. 4, 2015<br>(3 12:00 p.m.                                                                                                    | 2015/12/16<br><b>TODAY</b><br>(3 5:00 p.m.                                                                                                    | Manager<br>Margit Eskesen Grenborg<br>Internal assessor                                     |
| FLOWlock guide                                                                                                    |                                                                                                    | ূ Margit Eskesen Grønborg                                                                   |
| This is a flow that is use as a south test and can first be initiated with<br>Your paper is switten accessible from<br>again.<br>The embedded editor can only be used with the FLOWbock Research the Initia the access to all<br>your computer while running. The FLOWbock Browser needs to be installed and trid out before t<br>the film blow.<br>Guide to FLOWbock Research | hen the flow starts<br>or the moment the flow starts and world it ends<br>acheer flees, applications and system actions on<br>the flow starts, which you will find a guide to on | Curriculum<br>No curriculum<br>Additional Material<br>No additional surtness                |
| ↓ Paper                                                                                                    | 2. Hand                                                                                                    | l in state                                                                                  |
| Start FLOWlock Autgement is banded out and the paper is written in the FLOWlock Breaser.                                                                                                    | Hand in deadline: +4 hours                                                                                                    |                                                                                             |
| Paper from local copy Upload local copy Upload local copy The an upload the encrypted local diagonal technologies that it then locate the 71.00% exit                                                                                                    | Nord I to back If you have not uploaded any institutions rule                                                                                                    | in blank<br>(fine. This solid ensure as a band let in regards to your<br>or on the subject. |

3. Click 'Browse' and locate the copy of your exam paper that you saved on your computer. The invigilator then has to enter a proctor code before you can click 'Validate'.

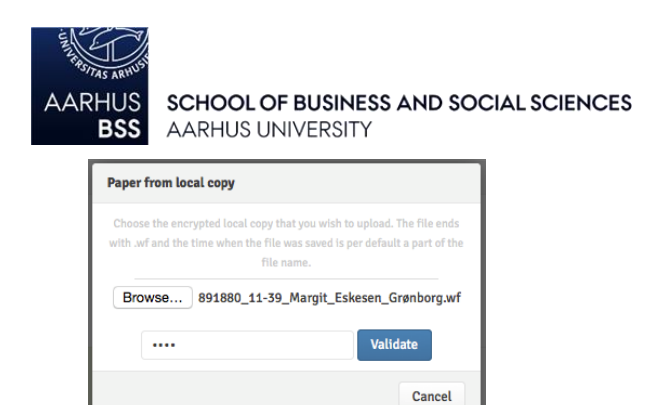

4. Then you will be able to see the content of your saved paper:

| Min besvarelse                               |  |  |
|----------------------------------------------|--|--|
| Desired action<br>Update paper Hand in paper |  |  |
| Hvordan læser og vurderer jeg                |  |  |

If you want to hand in your locally saved paper, click 'Hand in paper'.

5. When you have handed in your paper, you can click 'Preview paper' and the eye icon to see appendix material, if any.

| 1. Paper                                                                                                    | 2. Hand in state                                   |  |
|----------------------------------------------------------------------------------------------------|----------------------------------------------------|--|
| Your paper is being prepared as POF and will be available here in a moment. You can preview your paper<br>already by circling the button below. | ✓ Handed in<br>2015/12/16, 1:37 p.m.               |  |
| Appendix material                                                                                                    | Get receipt<br>A receipt has been sent to mg@au.dk |  |
| 265.9 kB                                                                                                    |                                                    |  |

6. Finally, you may click the 'Get receipt' button in order to receive an email confirmation from WISEflow. The link in the email gives you access to see what you have handed in.

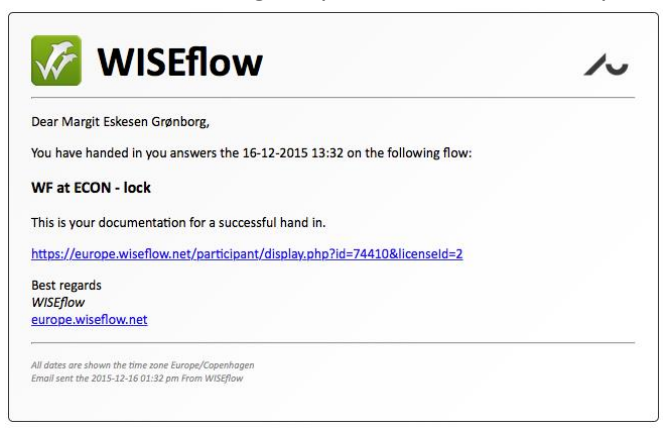